## Add Mobile Number to UW-Madison ICEP CE Learning Portal

Adding in your mobile number will enable you to verify attendance at a live event using text messaging. Regularly Scheduled Series (such as Grand Rounds) will use this technology to simplify the attendance process.

- 1. Go to https://ce.icep.wisc.edu
- 2. Log In to the system as you normally do: Click "UW-Madison NETID login" OR- "Visitor login"

| nttps://ce.icep.wisc.ec | du<br>🕅 UW Ma | edison Qualtria 🚻 Wiscmail A    | Account Ad 🛛 🚻 NetlD L | ookup Tool   🏌 45 | chools ~ Loc rree Font D                                                           | iownload: W Group Aris<br>NETID login DVisitor | Manil <b>b</b> **Templates and<br>gin <b>(+) Create account</b> |
|-------------------------|---------------|---------------------------------|------------------------|-------------------|------------------------------------------------------------------------------------|------------------------------------------------|-----------------------------------------------------------------|
|                         | Ŵ             | Interprofessio<br>Continuing Ed | onal<br>lucation Par   | tnership          | School of Medicine<br>and Public Health<br>School of Nursing<br>School of Pharmacy | d a course                                     | Q                                                               |
|                         | Home          | COURSE CATALOG                  | ABOUT ICEP -           | LEARNING CO       | OMMUNITIES                                                                         |                                                |                                                                 |
|                         |               | (                               |                        | Q                 |                                                                                    |                                                |                                                                 |

- 3. You are now logged into the system, and your name will appear in the upper right corner of the page.
- 4. Click "My account."

| W                              | Interprofessio<br>Continuing Ed                | nal<br>ucation Partnership<br>NSIN-MADISON                         | School of Medicine<br>and Public Health<br>School of Nursing<br>School of Pharmacy | Find a course                                     |                                   |
|--------------------------------|------------------------------------------------|--------------------------------------------------------------------|------------------------------------------------------------------------------------|---------------------------------------------------|-----------------------------------|
| HOME                           | COURSE CATALOG                                 | ABOUT ICEP - LEARNING C                                            | OMMUNITIES -                                                                       |                                                   |                                   |
| A If you<br>at the<br>credits. | have a UW-Madison N<br>top of the page or cont | etID and password, you may not<br>act us at help@icep.wisc.edu for | t create an account. Please<br>help. Creating multiple ac                          | e click the "UW-Madiso<br>counts may result in th | on NetID logir<br>le loss of earr |

- 5. *Click* the **EDIT** tab.
- 6. *Click* the **Moblie** tab.
- 7. Add your ten-digit moblie phone, with NO parentheses or dashes.
- 8. *Click* "CONFIRM NUMBER."

| VIEW     | EDIT                                   | BOOKMARKS    | MY ACTIVITIES | ORDERS |  |
|----------|----------------------------------------|--------------|---------------|--------|--|
| Accou    | nt Pr                                  | ofile Mobile |               |        |  |
|          |                                        |              |               |        |  |
| PHONE NU | MBER *                                 |              |               |        |  |
| 608555   | 55555                                  |              |               |        |  |
| COUNTRY  |                                        |              |               |        |  |
|          | 1 - 10 - 10 - 10 - 10 - 10 - 10 - 10 - |              |               |        |  |

9. The page will change and indicate that a code has been sent to your mobile phone.

| VIEW                | EDIT     | BOOKMARKS               | MY ACTIVITIES      | ORDERS |  |
|---------------------|----------|-------------------------|--------------------|--------|--|
| Accour              | nt Pr    | ofile Mobile            |                    |        |  |
|                     |          |                         |                    |        |  |
|                     | ONE NUM  | RER                     |                    |        |  |
| DILLTI              |          | DER                     |                    |        |  |
| )85555              | 1555     |                         |                    |        |  |
| )85555              | 555      |                         |                    |        |  |
| )85555              | 100 CUU  | t                       |                    |        |  |
| NEIRAA<br>ter the c | onfirmat | t<br>ion code sent by S | SMS to your mobile | phone. |  |

- 10. Using your mobile phone, go to the messaging app that manages your phone's text messaging.
- 11. Find the message sent from UW-Madison ICEP. Below are examples from an iPhone.

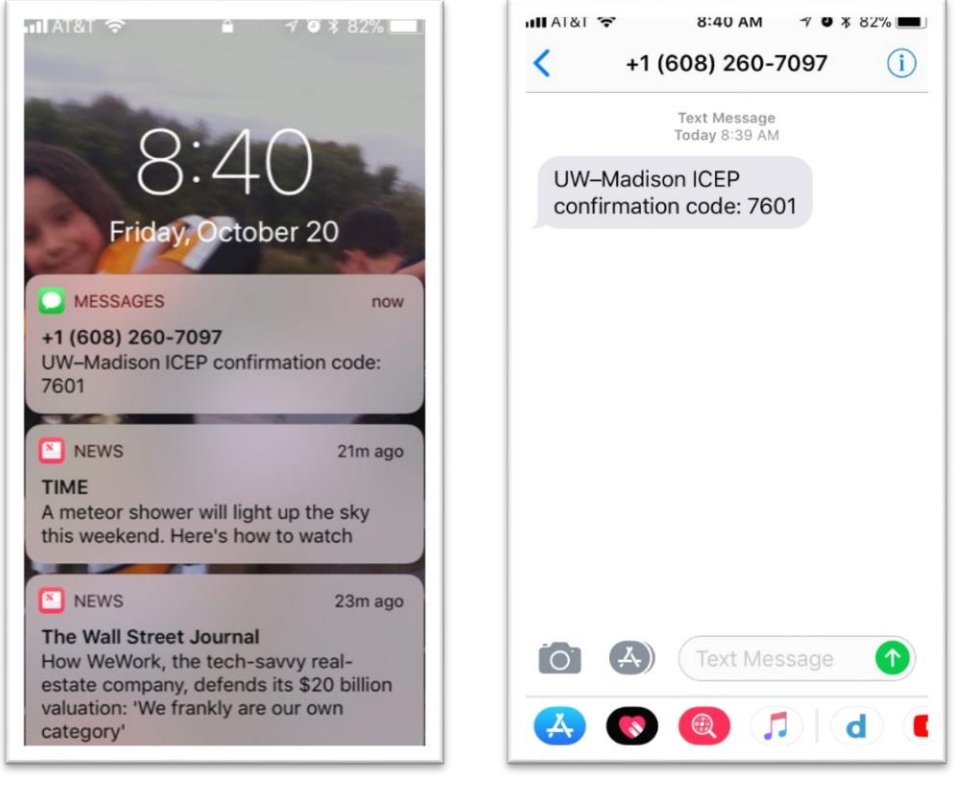

Push Notification on Lock Screen

From within Message App

- 12. Go back to the Mobile screen and enter the <four-digit code> CONFIRMATION CODE.
- 13. Click "CONFIRM NUMBER"

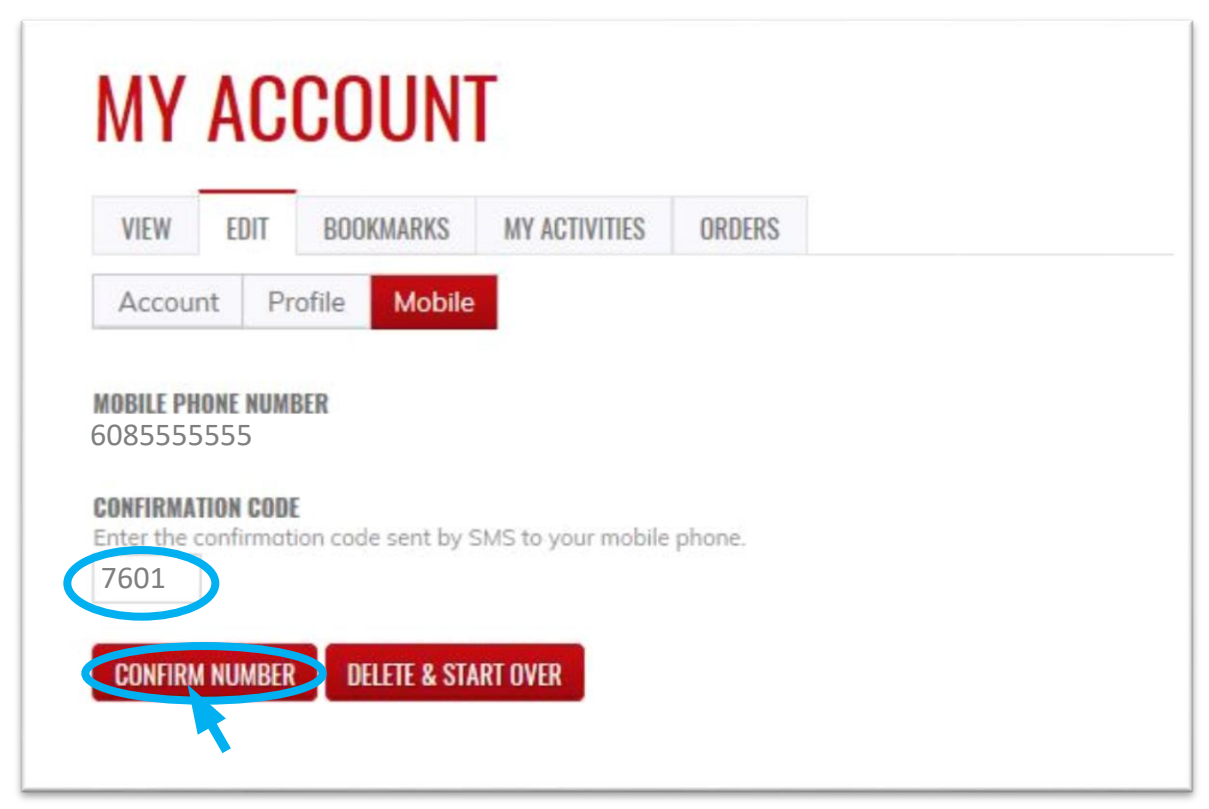

If you wish to disable messages from this system between certain hours, you can do so now.
Click "SAVE."

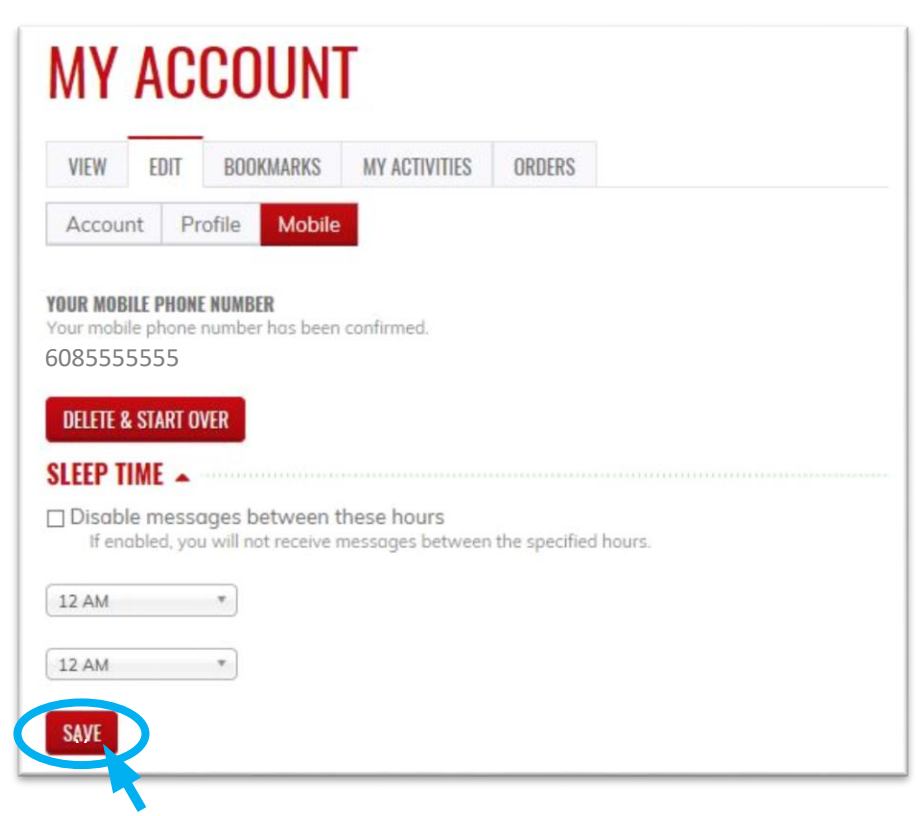

16. A message will appear indicating that your changes have been saved. You are now set up to send in your attendance via text messaging. Events that use this feature will provide instruction.

| MY             | AC                    | COUN                                 | Г                                     |              |          |  |  |
|----------------|-----------------------|--------------------------------------|---------------------------------------|--------------|----------|--|--|
| VIEW           | EDIT                  | BOOKMARKS                            | MY ACTIVITIES                         | ORDERS       |          |  |  |
| Accou          | nt Pr                 | rofile Mobile                        |                                       |              |          |  |  |
| 📀 The          | change                | s have been sa                       | ved.                                  |              |          |  |  |
| YOUR MOB       | ILE PHON              | E NUMBER<br>number has been          | confirmed.                            |              |          |  |  |
| 608555         | 55555                 |                                      |                                       |              |          |  |  |
| DELETE 8       | & START O             | VER                                  |                                       |              |          |  |  |
| <b>SLEEP T</b> | IME 🔺                 |                                      |                                       |              |          |  |  |
| Disabl         | le messo<br>abled, yo | ages between t<br>u will not receive | <b>hese hours</b><br>nessages between | the specifie | d hours. |  |  |
| 12 AM          |                       | Ŧ                                    |                                       |              |          |  |  |
| 12 AM          |                       | v                                    |                                       |              |          |  |  |
| SAVE           |                       |                                      |                                       |              |          |  |  |